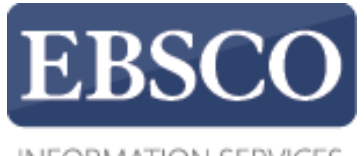

INFORMATION SERVICES

## Практическое руководство

## Работа с сервисами Publication Finder и Full Text Finder

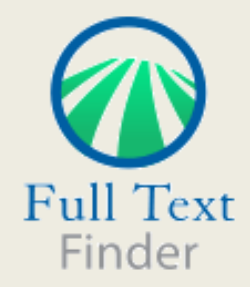

support.ebsco.com

#### Find Publications Find Articles

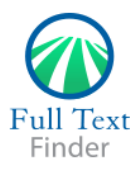

Издания

## Find: Publications (books, journals, magazines, videos, etc.)

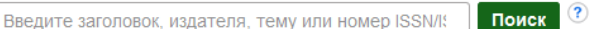

Find resources available from the library's collection

Обзор по дисциплине

| Анатомия и физиология (259)                      | Горное дело (84)                                     | Музыка (639)                                         | Социология (1608)                             |  |
|--------------------------------------------------|------------------------------------------------------|------------------------------------------------------|-----------------------------------------------|--|
| Антропология (331)                               | Государственная власть, политика и управление (3304) | Науки о жизни (1034)                                 | Спорт и отдых (851)                           |  |
| Архитектура (226)                                | Драматическое и театральное искусство (607)          | Науки о земле и атмосфере (805)                      | Спортивная медицина (62)                      |  |
| Астрономия и астрофизика (106)                   | Естественные науки (737)                             | Науки об окружающей среде (1136)                     | Стоматология (396)                            |  |
| Библиотечная, библиографическая и информационная | Женские исследования и феминизм (242)                | Нетрадиционная и народная медицина (279)             | Строительство (381)                           |  |
| деятельность (591)                               | Защита и здоровье потребителей (106)                 | Образование. Воспитание. Педагогическая деятельность | Танцы (89)                                    |  |
| Бизнес и менеджмент (7080)                       | Здравоохранение и медицина (8948)                    | (3198)                                               | Техника (1959)                                |  |
| Биографии (67)                                   | Зоология (551)                                       | Океанография (243)                                   | Технологии (3004)                             |  |
| Биология (2323)                                  | Информационные технологии (694)                      | Политические науки (649)                             | Фармация и фармакология (687)                 |  |
| Биотехнология (222)                              | Искусство и развлечения (395)                        | Право. Юридические науки (2041)                      | Физика (1054)                                 |  |
| Ботаника (321)                                   | История (2649)                                       | Прикладные науки (502)                               | Физиотерапия и реабилитационная медицина (86) |  |
| Ветеринария (198)                                | Культурология и этнология (1468)                     | Психология (1645)                                    | Философия. Религия (2332)                     |  |
| Визуальные искусства (717)                       | Лесное хозяйство (143)                               | Сельское хозяйство и агропромышленность (1081)       | Фильм (218)                                   |  |
| Военная история и военное дело (214)             | Литературоведение. Литературное творчество (2193)    | Сестринское дело и смежные с медициной профессии     | Химия (1691)                                  |  |
| Вычислительная техника. Программирование (1268)  | Маркетинг (464)                                      | (938)                                                | Экономика (1777)                              |  |
| География и картография (286)                    | Математика (1186)                                    | Социальная защита и социальная работа (295)          | Энергетика (371)                              |  |
| Геология (219)                                   | Международные отношения. Внешняя политика.           | Социальное здоровье общества (506)                   | Языкознание (лингвистика) (868)               |  |
| Гигиена питания и диетология (234)               | Дипломатия (441)                                     | Социальные и гуманитарные науки (3442)               |                                               |  |
|                                                  |                                                      | Социальные коммуникации и СМИ (1597)                 |                                               |  |

Если Вам необходимо найти определенный журнал, газету иди другое издание, используйте *Publication Finder* – высококлассный поисковый инструмент по базе знаний, созданный для поиска изданий по всей коллекции вашей библиотеки или организации, независимо от издательства или провайдера. В этой презентации мы рассматриваем функции **Publication Finder**, включающие поиск и просмотр изданий; а также несколько функций *Full Text Finder*.

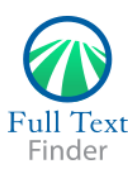

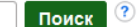

Издания

### Обзор по дисциплине

Find resources available from the library's collection

| Анатомия и физиология (259)                      | Горное дело (84)                                     | Музыка (639)                                         | Социология (1608)                             |  |
|--------------------------------------------------|------------------------------------------------------|------------------------------------------------------|-----------------------------------------------|--|
| Антропология (331)                               | Государственная власть, политика и управление (3304) | Науки о жизни (1034)                                 | Спорт и отдых (851)                           |  |
| Архитектура (226)                                | Драматическое и театральное искусство (607)          | Науки о земле и атмосфере (805)                      | Спортивная медицина (62)                      |  |
| Астрономия и астрофизика (106)                   | Естественные науки (737)                             | Науки об окружающей среде (1136)                     | Стоматология (396)                            |  |
| Библиотечная, библиографическая и информационная | Женские исследования и феминизм (242)                | Нетрадиционная и народная медицина (279)             | Строительство (381)                           |  |
| деятельность (591)                               | Защита и здоровье потребителей (106)                 | Образование. Воспитание. Педагогическая деятельность | Танцы (89)                                    |  |
| Бизнес и менеджмент (7080)                       | Здравоохранение и медицина (8948)                    | (3198)                                               | Техника (1959)                                |  |
| Биографии (67)                                   | Зоология (551)                                       | Океанография (243)                                   | Технологии (3004)                             |  |
| Биология (2323)                                  | Информационные технологии (694)                      | Политические науки (649)                             | Фармация и фармакология (687)                 |  |
| Биотехнология (222)                              | Искусство и развлечения (395)                        | Право. Юридические науки (2041)                      | Физика (1054)                                 |  |
| Ботаника (321)                                   | История (2649)                                       | Прикладные науки (502)                               | Физиотерапия и реабилитационная медицина (86) |  |
| Ветеринария (198)                                | Культурология и этнология (1468)                     | Психология (1645)                                    | Философия. Религия (2332)                     |  |
| Визуальные искусства (717)                       | Лесное хозяйство (143)                               | Сельское хозяйство и агропромышленность (1081)       | Фильм (218)                                   |  |
| Военная история и военное дело (214)             | Литературоведение. Литературное творчество (2193)    | Сестринское дело и смежные с медициной профессии     | Химия (1691)                                  |  |
| Вычислительная техника. Программирование (1268)  | Маркетинг (464)                                      | (938)                                                | Экономика (1777)                              |  |
| География и картография (286)                    | Математика (1186)                                    | Социальная защита и социальная работа (295)          | Энергетика (371)                              |  |
| Геология (219)                                   | Международные отношения. Внешняя политика.           | Социальное здоровье общества (506)                   | Языкознание (лингвистика) (868)               |  |
| Гигиена питания и диетология (234)               | Дипломатия (441)                                     | Социальные и гуманитарные науки (3442)               | · · · · · · · · · · · · · · · · · · ·         |  |
|                                                  |                                                      | Социальные коммуникации и СМИ (1597)                 |                                               |  |

Нажмите на Издания/Publications в верхнем меню вашего Full Text Finder или в EBSCO Discovery Service, чтобы использовать Поиск по изданиям/Publication Finder.

Если это разрешено администратором библиотеки, Вы сможете искать по дисциплине, в разделе Обзор по дисциплине/Discipline, что позволяет просматривать список результатов в рамках выбранной темы. Рядом с названием каждой дисциплины, Вы увидите число, показывающее количество журналов по данной теме, доступных в фонде библиотеки.

|                                                                                                    | Find: Publications (books, journals, m                                       | nagazines, videos, etc.)                                |                          |                                                               |                                               |
|----------------------------------------------------------------------------------------------------|------------------------------------------------------------------------------|---------------------------------------------------------|--------------------------|---------------------------------------------------------------|-----------------------------------------------|
|                                                                                                    | business                                                                     | ×                                                       | Поиск                    |                                                               |                                               |
| Full Text                                                                                            | Harvard Business Review<br>Journal of Business Ethics                        |                                                         |                          |                                                               |                                               |
| rinder                                                                                               | Canadian Business                                                            |                                                         |                          |                                                               |                                               |
| Издания                                                                                              | Business Journal                                                             |                                                         |                          |                                                               |                                               |
|                                                                                                    | Investor's <b>Business</b> Daily<br>Fairfield County <b>business</b> journal |                                                         |                          |                                                               |                                               |
| осор по дисци                                                                                        | BusinessWest<br>Crain's Detroit Business                                     |                                                         |                          |                                                               |                                               |
| Find resources availal                                                                               | Westchester County business journa<br>NR (259)                               | I<br>Горное дело (84)                                   |                          | Музыка (639)                                                  | Социология (1608)                             |
| Антропология (331)                                                                                   |                                                                              | Государственная власть, политика и управление (3304)    |                          | Науки о жизни (1034)                                          | Спорт и отдых (851)                           |
| Архитектура (226)                                                                                    |                                                                              | Драматическое и театральн                               | ое искусство (607)       | Науки о земле и атмосфере (805)                               | Спортивная медицина (62)                      |
| Астрономия и астроф                                                                                  | изика (106)                                                                  | Естественные науки (737)                                |                          | Науки об окружающей среде (1136)                              | Стоматология (396)                            |
| Библиотечная, библиографическая и информационная<br>деятельность (591)<br>Бизнес и менеджмент (7080) |                                                                              | Женские исследования и феминизм (242)                   |                          | Нетрадиционная и народная медицина (279)                      | Строительство (381)                           |
|                                                                                                    |                                                                              | Защита и здоровье потребит<br>Здравоохранение и медицин | телей (106)<br>на (8948) | Образование. Воспитание. Педагогическая деятельност<br>(3198) | Танцы (89)<br>Техника (1959)                  |
| Биографии (67)                                                                                       |                                                                              | Зоология (551)                                          |                          | Океанография (243)                                            | Технологии (3004)                             |
| Биология (2323)                                                                                      |                                                                              | Информационные технологи                                | и (694)                  | Политические науки (649)                                      | Фармация и фармакология (687)                 |
| Биотехнология (222)                                                                                  |                                                                              | Искусство и развлечения (39                             | 5)                       | Право. Юридические науки (2041)                               | Физика (1054)                                 |
| Ботаника (321)                                                                                       |                                                                              | История (2649)                                          |                          | Прикладные науки (502)                                        | Физиотерапия и реабилитационная медицина (86) |
| Ветеринария (198)                                                                                    |                                                                              | Культурология и этнология (1                            | 468)                     | Психология (1645)                                             | Философия. Религия (2332)                     |
| Визуальные искусства (717)                                                                           |                                                                              | Лесное хозяйство (143)                                  |                          | Сельское хозяйство и агропромышленность (1081)                | Фильм (218)                                   |
| Военная история и военное дело (214)                                                                 |                                                                              | Литературоведение. Литерат                              | гурное творчество (2193) | Сестринское дело и смежные с медициной профессии (938)        | Химия (1691)                                  |
| Вычислительная техн                                                                                  | ника. Программирование (1268)                                                | Маркетинг (464)                                         |                          | (936)<br>Социальная защита и социальная работа (295)          | Экономика (1777)                              |
| география и картогра                                                                                 | афия (280)                                                                   | Математика (1186)                                       |                          | Социальное здоровье общества (506)                            | Энергетика (371)                              |
| геология (219)                                                                                       | (024)                                                                        | Международные отношения.                                | Внешняя политика.        | Социальные и гуманитарные науки (3442)                        | Языкознание (лингвистика) (868)               |
| типиена питания и ди                                                                                 | етология (234)                                                               | дипломатия (441)                                        |                          | Социальные коммуникации и СМИ (1597)                          |                                               |

Поиск по названию журнала упрощен функцией авто-дополнение, которая предложит названия журналов, содержащие слова, которые Вы вводите в поисковую строку. Когда Вы увидите в списке необходимое название журнала, просто нажмите на него и начинайте поиск. Можно также использовать поиск по ключевому слову, автору, теме и ISSN.

| 6            |                            | Find: Publications          | (books, journals, magazines, videos, etc.)                                  |            |           |               |   |             | ) |
|--------------|----------------------------|-----------------------------|-----------------------------------------------------------------------------|------------|-----------|---------------|---|-------------|---|
|              |                            | business                    | х Поиск 🥐                                                                   |            |           |               |   |             | l |
| Full<br>Fir  | l Text<br>nder             | 👿 Сохранить огр             | аничители поиска                                                            |            |           |               |   |             |   |
|              |                            |                             |                                                                             |            |           |               |   |             |   |
| × Уто<br>ре: | очнить<br>зультать         | ы                           | Результаты поиска: 1 - 20 из 79,400                                         | Значимость | ∍ ▼ Парам | етры страницы | - | оделиться 👻 |   |
| Term         |                            | , j                         | 1. Business                                                                 |            |           |               |   |             |   |
| lek          | ущии пои                   | иск                         | ISSN: 0163-531X. Business (General).<br>Доступ к полному тексту             |            |           |               |   |             |   |
| Ha           | ійти все и<br>рмины:       | скомые                      | P ABI/INFORM Complete 10/01/1987 - 10/01/1990                               |            |           |               |   |             |   |
| bus          | siness                     |                             | 团 ABI/INFORM Research 10/01/1987 - 10/01/1990                               |            |           |               |   |             |   |
|              |                            |                             | ProQuest Central 10/01/1987 - 10/01/1990                                    |            |           |               |   |             |   |
| 0            |                            |                             |                                                                             |            |           |               |   |             |   |
| Огра         | аничить р                  | результаты                  | 2. Family Business                                                          |            |           |               |   |             |   |
| F            | Рецензируе                 | емые журналы                | ISSN: 1047-255X. Family Business.                                           |            |           |               |   |             |   |
|              |                            |                             | Доступ к полному тексту                                                     |            |           |               |   |             |   |
| Тема         | а                          | Ÿ                           | 🔁 Associates Programs Source Plus 10/01/2007 - настоящее время              |            |           |               |   |             |   |
| <b></b>      | business &                 | economics /                 | 🔁 Business Source Complete 01/01/2008 - настоящее время                     |            |           |               |   |             |   |
|              | manageme                   | ent (7,418)                 | 🔁 Business Source Corporate Plus 01/01/2008 - настоящее время               |            |           |               |   |             |   |
| i i          | business &<br>ndustrial m  | economics /<br>nanagement   | 🔁 MainFile 10/01/2007 - настоящее время                                     |            |           |               |   |             |   |
| (            | 6,386)                     |                             | 🔁 Small Business Reference Center 01/01/2008 - настоящее время              |            |           |               |   |             |   |
|              | business &<br>manageme     | economics /<br>ent science  | 🔁 Small Business Reference Center Main Edition 01/01/2008 - настоящее время |            |           |               |   |             |   |
| (            | 6,372)                     |                             | 🔁 Vocational Studies Complete 10/01/2007 - настоящее время                  |            |           |               |   |             |   |
|              | business &<br>organization | economics /<br>nal behavior |                                                                             |            |           |               |   |             |   |
|              | usiness &                  | economics /                 | 3. Oregon business                                                          |            |           |               |   |             |   |
| i            | ndustries /                | general (4,244)             | ISSN: 0279-8190. Business (General), Oregon.                                |            |           |               |   |             |   |
| E p          | political scie             | ence / political            | r⊉ ABI/INFORM Complete 03/01/1987 - 09/01/2010                              |            |           |               |   |             |   |
|              | sconomy (3                 | ,230)                       | ー<br>Г직 Business Source Complete 01/01/2007 - настоящее время               |            |           |               |   |             |   |
| Показ        | ать больше                 |                             | Вusiness Source Corporate Plus 01/01/2007 - настоящее время                 |            |           |               |   |             |   |
| Тип :        | звука                      | Ŷ                           | —<br>[2] MainFile 01/01/2007 - настоящее время                              |            |           |               |   |             |   |
| 🔲 je         | ournal (2,13               | 31)                         | ProQuest Central 03/01/1987 - 10/31/1990, 01/01/1992 - 09/01/2010           |            |           |               |   |             |   |
| 🔳 a          | audio book                 | (1,354)                     | 🖪 Regional Business News 01/01/2007 - настоящее время                       |            |           |               |   |             |   |

Как только на экране появится список доступных материалов, используйте настройки и ограничители поиска на панели слева, чтобы добиться максимально точного результата. Ограничения можно применить по издателю, теме, типу источника и т.д.

| F  | ind Publication                        | ns Find Articles                           |                                                                                                    | Вход           | 🧀 Папка    | Настройка     | Язык 🔻 | Справка     | Выйти |
|----|----------------------------------------|--------------------------------------------|----------------------------------------------------------------------------------------------------|----------------|------------|---------------|--------|-------------|-------|
|    |                                        | Find: Publications (b                      | books, journals, magazines, videos, etc.)                                                                                                    |                |            |               |        |             |       |
|    |                                        | business                                   | х Поиск ?                                                                                                    |                |            |               |        |             |       |
|    | Full Text<br>Finder                    | 👿 Сохранить огра                           | аничители поиска                                                                                                    |                |            |               |        |             |       |
|    |                                        |                                            |                                                                                                    |                |            |               |        |             |       |
| ~< | Уточнить                               |                                            | Результаты поиска: 1 - 20 из 3,250                                                                                                    | Значимост      | ь ▼ Парам  | етры страницы | - E    | оделиться 👻 |       |
|    | результат                              | ы                                          | 1 Doing Business In China                                                                                                    |                |            |               |        |             |       |
|    | Текущий по                             | иск                                        | 1. Doing Business in Crima<br>By Ambler Tim Witzel Morgen Routledge ISBN: 978-0-203-35101-7, 978-0-415-31015-4, 978-0-203-41109-4, 978-1-134-38910-0, 978- | 1-280-07642-8  |            |               |        |             |       |
|    |                                        |                                            | <ul> <li>Доступ к полному тексту</li> </ul>                                                                                                    | 1 200 01012 0. |            |               |        |             |       |
|    | наити все и<br>термины:                | искомые                                    | P EBSCO eBooks 2004                                                                                                    |                |            |               |        |             |       |
|    | business                               |                                            |                                                                                                    |                |            |               |        |             |       |
|    | Тема                                   |                                            | 2. Doing Business in China                                                                                                    |                |            |               |        |             |       |
|    | political scien                        | nce / polit 🛛                              | By: Ambler, Tim; Witzel, Morgen. Taylor & Francis Group / Books. ISBN: 978-0-415-22329-4, 978-0-203-13215-9, 978-0-203-17012-0, 978-                       | 1-280-32790-2. |            |               |        |             |       |
|    |                                        |                                            | ■ Доступ к полному тексту<br>■ August Source Complete 2000                                                                                                 |                |            |               |        |             |       |
|    | Ограничить                             | результаты 👋                               | Business Source Comprete 2000                                                                                                    |                |            |               |        |             |       |
|    | Рецензируе                             | емые журналы                               | r⊉ International Security & Counter Terrorism Reference Center 2000                                                                                        |                |            |               |        |             |       |
|    |                                        |                                            | E Risk Management Reference Center 2000                                                                                                    |                |            |               |        |             |       |
|    | Тема                                   | ~<br>~                                     |                                                                                                    |                |            |               |        |             |       |
|    | 📃 business &                           | & economics /                              | 3. An American's Guide to Doing Business in China: Negotiating Contracts and Agreements, L                                                                 | Jnderstandi    | na Culture | e and Cust    | oms.   |             |       |
|    | economic h                             | history (2,098)                            | Marketing Products and Services                                                                                                    |                |            |               | ,      |             |       |
|    | economics                              | / comparative                              | By: Saxon, Mike. Adams Business Media. ISBN: 978-1-59337-730-4, 978-1-282-06265-8, 978-1-60550-849-8.                                                      |                |            |               |        |             |       |
|    | (2,085)                                |                                            | Activity Renormalized in (EBSCOhost) - Worldwide 2009                                                                                                    |                |            |               |        |             |       |
|    | economic c                             | conditions (2,082)                         | 다고 eBook BusinessCore (EBSCOhost) 2009                                                                                                    |                |            |               |        |             |       |
|    | business &<br>economics                | & economics /                              | 다고 eBook Community College Collection (EBSCOhost) 2009                                                                                                    |                |            |               |        |             |       |
|    | macroecon                              | nomics (1,121)                             | E eBook Public Library Collection (EBSCOhost) – North America 2009                                                                                         |                |            |               |        |             |       |
|    | political sci<br>(10)                  | ience / general                            | 리 eBook Public Library Collection (EBSCOhost) – Worldwide 2009                                                                                             |                |            |               |        |             |       |
|    | business &<br>developmen<br>developmen | & economics /<br>ent / economic<br>ent (9) | ট EBSCO eBooks 2009                                                                                                    |                |            |               |        |             |       |
|    | Показать больше                        | e                                          | 4. India Arriving: How This Economic Powerhouse Is Redefining Global Business                                                                              |                |            |               |        |             |       |
|    | Тип звука                              | Ŷ                                          | Ву: Dossani, Rafiq. <i>Amacom</i> . ISBN: 978-0-8144-7424-2, 978-0-8144-0956-5, 978-1-281-12876-8.<br>■ Доступ к полному тексту                            |                |            |               |        |             |       |
| L  | -                                      |                                            |                                                                                                    |                |            |               |        |             |       |

В процессе использования ограничителей, те, что Вы выбрали, появятся слева вверху в разделе **Текущий поиск**, как показано на скриншоте, вместе с выбранными дисциплинами. Можно удалить элементы из выбранных критериев поиска, нажав на значок **х**, расположенный справа от каждой настройки.

### Find Publications Find Articles

| Find: Pro-<br>busin<br>Full Text<br>Finder                                                                                                    | ublications (books, journals, magazines, videos, etc.)<br>ness × Поиск ?<br>хранить ограничители поиска                                                              | 1 |
|----------------------------------------------------------------------------------------------------|----------------------------------------------------------------------------------------------------|---|
| Уточнить<br>результаты                                                                                                    | Результаты поиска: 1 - 20 из 79,400 Значимость - Параметры страницы - С Поделиться -                                                                                 |   |
| Текущий поиск<br>Найти все искомые<br>термины:<br>business                                                                                                    | e 1. Business<br>ISSN: 0163-531X. Business (General).                                                                                                    |   |
| Ограничить резуль Рецензируемые жура                                                                                                    | рналы 2. Family Business<br>ISSN: 1047-255X. Family Business.                                                                                                    |   |
| Тема                                                                                                    | ✓ Г <sup>2</sup> Associates Programs Source Plus 10/01/2007 - настоящее время                                                                                        |   |
| business & econom management (7,418                                                                                                    | ics / Pusiness Source Complete 01/01/2008 - настоящее время 3) ГФ Business Source Corporate Plus 01/01/2008 - настоящее время                                        |   |
| business & econom<br>industrial managem<br>(6,386)                                                                                                    | hics /<br>hent 교 MainFile 10/01/2007 - настоящее время<br>고 MainFile 10/01/2008 - настоящее время                                                                    |   |
| business & econom<br>management science<br>(6,372)                                                                                                    | ics / CP Small Business Reference Center Main Edition 01/01/2008 - настоящее время<br>се 전 Vocational Studies Complete 10/01/2007 - настоящее время                  |   |
| business & econom<br>organizational behav<br>(6,336)                                                                                                    | vior 3 Oregon business                                                                                                    |   |
| business & econom<br>industries / general (                                                                                                    | ics / ISSN: 0279-8190. Business (General), Oregon.<br>(4,244) Discription of the second second second second second second second second second second second second |   |
| political science / political science / pol | Nitical ABI/INFORM Complete 03/01/1987 - 09/01/2010                                                                                                    |   |
| Показать больше                                                                                                    | 团 Business Source Complete 01/01/2007 - настоящее время<br>편 Business Source Corporate Plus 01/01/2007 - настоящее время                                             |   |
| Тип звука                                                                                                    | Га МаinFile 01/01/2007 - настоящее время                                                                                                    |   |
| 🔲 journal (2,131)                                                                                                    | <br>[김 ProQuest Central 03/01/1987 - 10/31/1990, 01/01/1992 - 09/01/2010                                                                                             |   |
| audio book (1,354)                                                                                                    | 🔁 Regional Business News 01/01/2007 - настоящее время                                                                                                    |   |

Если в настройках отмечено **Сохранять ограничители поиска/Keep search limiters**, Вы можете использовать их для дальнейших поисков – введя новые термины в поисковое окно и нажав на **Поиск/Search**.

| Find: Publicati                                   | ons (books, journals, magazines, videos, etc.)                                                                                                    |              |                      |                |
|---------------------------------------------------|----------------------------------------------------------------------------------------------------|--------------|----------------------|----------------|
| Full Text<br>Finder 🛛 Сохранити                   | ограничители поиска                                                                                                    |              |                      |                |
| Уточнить<br>результаты                            | Результаты поиска: 1 - 12 из 12                                                                                                    | Значимость 🔻 | Параметры страницы 🔻 | 🕞 Поделиться 🗸 |
| Текущий поиск                                     | 1. Abacus<br>ISSN: 0001-3072, 1467-6281. Business Finance, Accounting & Tax.                                                                                                    |              |                      |                |
| Найти все искомые                                 | Поиск по изданию                                                                                                    |              |                      |                |
| термины:<br>abacus                                | <ul> <li>Доступ к полному тексту</li> <li>Вusiness Source Alumni Edition 09/01/1965 - настоящее время (Время эмбарго на полный текст: 1 год)</li> <li>Вистрова Source Complete 00/01/1965 - настоящее время (Время эмбарго на полный текст: 1 год)</li> </ul> |              |                      |                |
| Ограничить результаты                             | 적 Business Source Complete 09/01/1905 - настоящее время (Время эмбарго на полный текст: 1 год)                                                                                                    |              |                      |                |
| Рецензируемые журналы                             | [과 Business Source Corporate Plus 09/01/1965 - настоящее время (Время эмбарго на полный текст: 1 год)<br>데고 Business Source Elite 03/01/1985 - настоящее время (Время эмбарго на полный текст: 1 год)                                                         |              |                      |                |
| Тема                                              | Business Source Premier 09/01/1965 - настоящее время (Время эмбарго на полный текст: 1 год)                                                                                                    |              |                      |                |
| accounting & tax (1)                              | 🗗 Finance Source 09/01/1965 - настоящее время (Время эмбарго на полный текст: 1 год)                                                                                                    |              |                      |                |
| business & economics /<br>banks & banking (1)     | [과 Humanities International Complete 09/01/1965 - настоящее время (Время эмбарго на полный текст: 1 год)<br>[과 Humanities Source 09/01/1965 - настоящее время (Время эмбарго на полный текст: 1 год)                                                          |              |                      |                |
| business finance (1)                              | Publisher's Site 01/01/2000 - 01/01/2004, 01/01/2008 - настоящее время                                                                                                    |              |                      |                |
| fiction / general (1)                             | —<br>🖓 Wiley Online Library 01/01/1965 - настоящее время                                                                                                    |              |                      |                |
| history / asia / korea (1)                        |                                                                                                    | J            |                      |                |
| juvenile nonfiction /<br>computers / hardware (1) | 2. Abacus (9780917990076)                                                                                                    |              |                      |                |
| Показать больше                                   | By: McGowan, Christopher. Boson Books. ISBN: 978-0-917990-07-6.<br>■ Доступ к полному тексту                                                                                                    |              |                      |                |
| Тип звука                                         | 🎽 eBook Public Library Collection (EBSCOhost) – North America 2010                                                                                                    |              |                      |                |
| 🔲 book (9)                                        | a Book Public Library Collection (EBSCOhost) – Worldwide 2010                                                                                                    |              |                      |                |
| report (2)                                        | 다꾸 EBSCO eBooks 2010                                                                                                    |              |                      |                |

При использовании окна Поиск по изданию/Search within Publication Вы сможете перейти к полному тексту статей из этого издания прямо на странице с Результатами поиска/Search Results или в Детализированной записи/Detailed Record. Эта функция доступна для журналов из коллекции EBSCO, а также при использовании EBSCO Discovery Service (EDS), и дает возможность удобного доступа к полному тексту материалов из выбранных баз данных в Вашем профиле EDS. Нажмите на ссылку Доступ к полному тексту/Full Text Access, чтобы просмотреть список всех ресурсов, через которые можно получить доступ к полному тексту статей этого журнала.

| Find Public                                                                                                  | cations                                                                              | Find Articles                                                                          |                                                                                                    | Вход       | 🕍 Папка  | Настройка     | Язык 🔻 | Справка     | Выйти |
|----------------------------------------------------------------------------------------------------|--------------------------------------------------------------------------------------|----------------------------------------------------------------------------------------|----------------------------------------------------------------------------------------------------|------------|----------|---------------|--------|-------------|-------|
| Full Te                                                                                                    | )<br>xt                                                                              | Find: Publications (b<br>abacus                                                        | ooks, journals, magazines, videos, etc.)                                                                                                    |            |          |               |        |             |       |
| Уточн                                                                                                    | ить                                                                                  | Сохранить огран                                                                        | Результаты поиска: 1 - 12 из 12                                                                                                    | Значимость | .▼ Парам | етры страницы | •      | оделиться 👻 |       |
| резулі<br>Текущи                                                                                             | ытаты<br>й пои                                                                       | ск                                                                                     | 1. Abacus<br>ISSN: 0001-3072, 1467-6281. Business Finance, Accounting & Tax.                                                                                                    |            |          |               |        |             |       |
| Найти<br>термин<br>аbacus                                                                                    | все ис<br>ны:                                                                        | комые                                                                                  | Поиск по изданию Q                                                                                                    |            |          |               |        |             |       |
| Огранич<br>П Рецен<br>Тема                                                                                   | нить р<br>нзируем                                                                    | езультаты ×<br>ные журналы<br>v                                                        | 2. Abacus (9780917990076)<br>By: McGowan, Christopher. Boson Books. ISBN: 978-0-917990-07-6.<br>Доступ к полному тексту<br>데 eBook Public Library Collection (EBSCOhost) – North America 2010<br>데 eBook Public Library Collection (EBSCOhost) – Worldwide 2010<br>데 EBSCO eBooks 2010 |            |          |               |        |             |       |
| <ul> <li>busin<br/>banks</li> <li>busin</li> <li>fiction</li> <li>histor</li> <li>juveni<br/>comp</li> </ul> | ess & e<br>s & bank<br>ess fina<br>n / gener<br>ny / asia<br>ile nonfi<br>outers / h | conomics /<br>ding (1)<br>ance (1)<br>al (1)<br>/ korea (1)<br>ction /<br>aardware (1) | 3. Company Profiles: Abacus ALS<br>Marketline.<br>■ Доступ к полному тексту<br>데 Business Source Corporate Plus 01/21/2015 - настоящее время<br>데 Entrepreneurial Studies Source 01/21/2015 - настоящее время                                                                          |            |          |               |        |             |       |
| Показать б<br>Тип звук                                                                                       | іольше<br>(а<br>(9)                                                                  | ~                                                                                      | <ul> <li>4. Broken Abacus?: A More Accurate Gauge of China's Economy</li> <li>By: Rosen, Daniel; Bao, Beibei. Center for Strategic &amp; International Studies. ISBN: 978-1-4422-4084-1, 978-1-4422-4085-8.</li> <li>Доступ к полному тексту</li> <li>EBSCO eBooks 2015</li> </ul>     |            |          |               |        |             |       |

Чтобы просмотреть всю информацию по Вашему запросу, включая информацию об издателе и названии, нажмите на название журнала, как показано на рисунке.

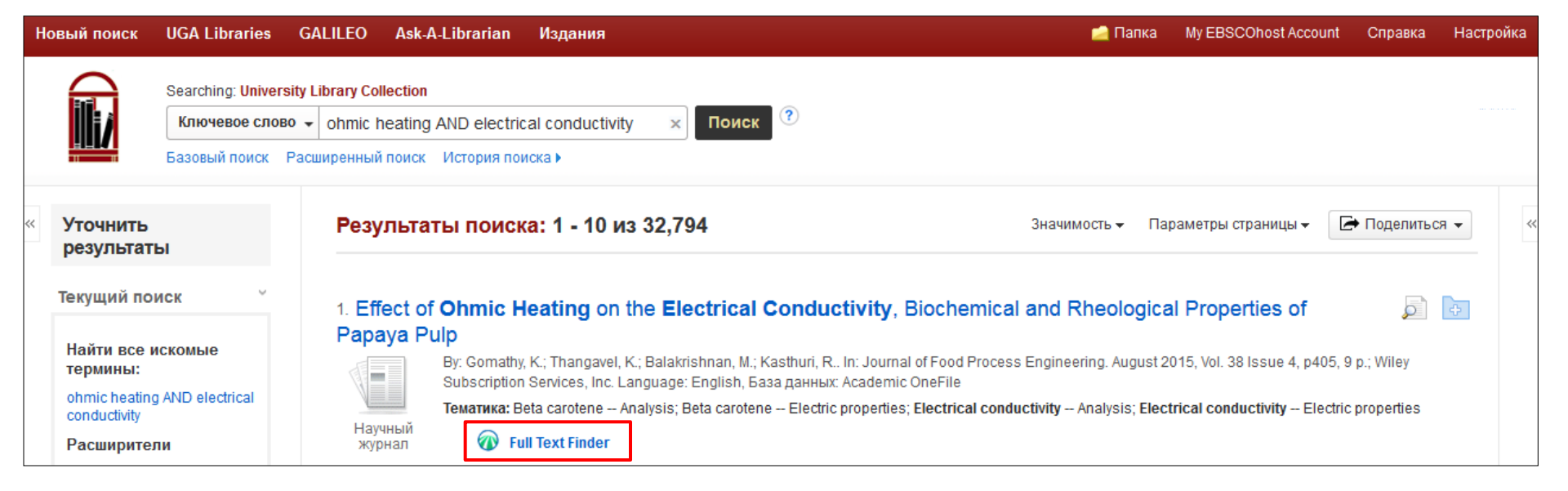

| Full Text Finder Re | t Finder Results       Revise Request       Hep       Ext         UGA       Effect of Ohmic Heating on the Electrical Conductivity, Biochemical and Rheological Properties of Papaya Pulp:<br>Ohmic Heating of Papaya Pulp<br>Gomathy, K Journal of food process engineering Volume: 38 Issue 4 (2015) ISSN: 0145-8876 Online ISSN: 17454530       Text Finder Results<br>Descurses Legeted for this Citation |  |  |
|---------------------|----------------------------------------------------------------------------------------------------|--|--|
|                     | Effect of Ohmic Heating on the Electrical Conductivity, Biochemical and Rheological Properties of Papaya Pulp :<br>Ohmic Heating of Papaya Pulp<br>Gomathy, K Journal of food process engineering Volume: 38 Issue 4 (2015) ISSN: 0145-8876 Online ISSN: 17454530                                                                                                    |  |  |
| Full Text Fir       | nder Results                                                                                                    |  |  |
| Resources           | s Located for this Citation                                                                                                    |  |  |
| L Full Text         | from Wiley                                                                                                    |  |  |

В зависимости от настроек, выбранных в вашей библиотеке, Вы либо увидите все варианты доступа к полному тексту для данного названия, или система сразу переведет Вас к полному тексту запрошенной статьи.

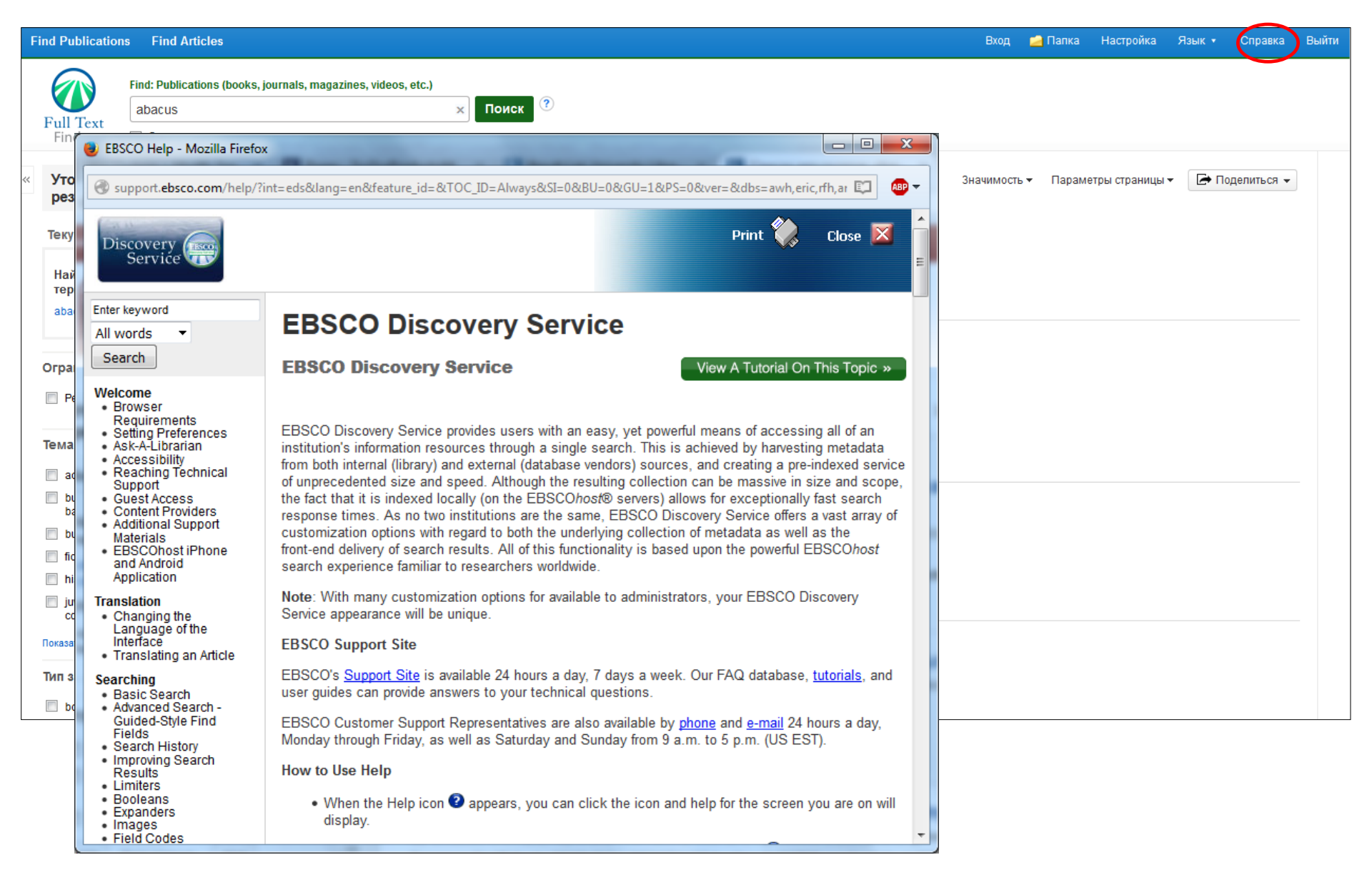

В любой момент, можно нажать на ссылку **Справка/Help** в верхнем правом углу страницы, чтобы просмотреть подробные инструкции.

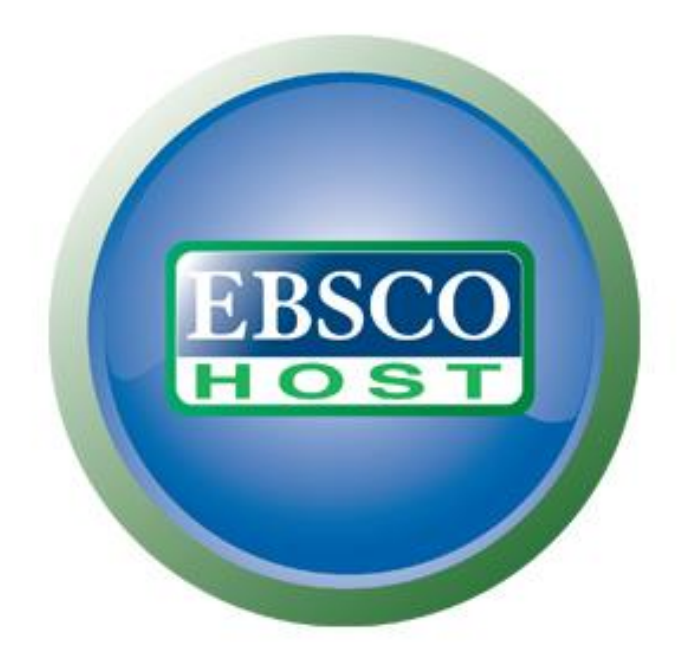

# Дополнительная информация на сайте поддержки EBSCO: <u>http://support.ebsco.com</u>